## Uninstall the Server Key from Windows Agent

In order to keep the CDP Agent secure, connections are only accepted from authorized CDP Servers. If you have previously allowed a CDP Server to connect to your CDP Agent and you do not want to allow future requests, you need to remove the Server Key for the CDP Server.

Follow the instructions below to delete the Server Public Key using the Windows CDP Agent Configuration Utility.

Note After removing the Server Key, your Host becomes unavailable for the CDP Server.

1. Run the Windows CDP Agent Configuration Utility.

Read more in Launching the Windows CDP Agent Configuration Utility.

2. The main window of the Windows CDP Agent Configuration Utility will open.

| 😵 CDP Configuration Utility 📃 🔲 🗙                                                                                                    |               |                                             |  |  |  |  |  |
|----------------------------------------------------------------------------------------------------|---------------|---------------------------------------------|--|--|--|--|--|
| File                                                                                                    | Services      | Help                                        |  |  |  |  |  |
| Agent                                                                                                    | Configuration | Authorized CDP Servers                      |  |  |  |  |  |
| Configures the R1Soft CDP Agent Port. Use the ticker to select a port and Apply to activate the changes. Once done, you will have to restart the agent service for your changes to take effect. |               |                                             |  |  |  |  |  |
|                                                                                                    |               | CDP Agent Port 1167 📩<br>Agent debug mode 🗖 |  |  |  |  |  |
|                                                                                                    |               | Apply Cancel                                |  |  |  |  |  |

3. Select a key name in the "Installed Keys" area.

| 🦁 CDP Configurat           | ion Utility            |                                                                                                    |
|----------------------------|------------------------|----------------------------------------------------------------------------------------------------|
| File Services              | Help                   |                                                                                                    |
| Agent Configuration        | Authorized CDP Servers |                                                                                                    |
| Installed Keys<br>Server 1 |                        | To authorize a CDP server to backup this agent,<br>click add. To refuse a CDP server from this agent,<br>click delete<br>Manual<br>Add<br>Delete |

4. Click on the "Delete" button located on the bottom right.

| 🧐 CDP Configu   | ration Utility              | _ 🗆 🗙                                                                                                    |
|-----------------|-----------------------------|----------------------------------------------------------------------------------------------------|
| File Service    | s Help                      |                                                                                                    |
| Agent Configura | tion Authorized CDP Servers |                                                                                                    |
| Installed Ke    | y3                          | To authorize a CDP server to backup this agent,<br>click add. To refuse a CDP server from this agent,<br>click delete |

5. Your Server IP will be removed from the "Authorized CDP Servers" tab.

See also:

- Viewing Server Keys Installed on Windows Agent
- Adding the Server Key to Windows Agent
- Resetting Public Key
- Uninstall the Server Key from Linux Agent